بسمه تعالی دانشگاه دانش البرز معاونت آموزشی اداره پذیرش و ثبت نام "راهنمای ثبت نام اینترنتی دانشجویان جدیدالورود آزمون سراسری" **"ویژه خواهر ان "** 

به منظور تسهیل در امر ثبت نام دانشجویان جدیدالورود و صرفهجویی در زمان و هزینه آنها، بستر نرمافزاری جهت ثبت نام اینترنتی فراهم شده است. انجام بهتر و دقیقتر فرآیند ثبت نام اینترنتی توسط دانشجویان گرامی مستلزم مطالعه راهنمای مربوطه است که ذیلاً به شکل گام به گام ارایه شده است.

گام اول: اتصال به وب سایت دانشگاه از طریق آدرس www.alborzq.ac.ir گام دوم: کلیک بر روی گزینه ثبت نام اینترنتی در صفحه اول وب سایت دانشگاه و درج کد ملی و شماره شناسنامه و همچنین عبارت تصویری . نکته قابل ملاحظه در این زمینه، توجه به ارقام صفر موجود در سمت چپ شماره شناسنامه و کد ملی است.

| ثبت نام اينترنتي دانشگاه غير دولتي - غير انتفاعي دانش البرز |                        |
|-------------------------------------------------------------|------------------------|
| * · · · · · · · · · · · · · · · · · · ·                     | کد ملی :<br>شماره شناس |
| 341477                                                      |                        |
| عبارت تصویری : 🔪 🔪                                          |                        |
|                                                             |                        |
|                                                             |                        |

گام سوم: کلیک بر روی گزینه "شروع ثبت نام".

| ہ غیر دولتی - غیر انتفاعی دانش البرز | ثبت نام اینترنتی دانشگا |
|--------------------------------------|-------------------------|
| * 0312554729                         | کد منی :                |
| * 312554729                          | شماره شناسنامه :        |
| 926938                               |                         |
| 926938                               | عبارت تصویری :          |
| وع ثبت نام                           | - شر                    |
|                                      |                         |
|                                      |                         |

گام چهارم: کلیک بر روی گزینه ثبت نام.

| [                                                                                                    |
|----------------------------------------------------------------------------------------------------|
| علی رحیمی نام پدر : امید تاریخ تولد : 1381/06/09 با شماره داوطلبی : 322293 و شماره پرونده : 597503 پذیرفته شده در عدم انطباق رشته نقشه<br>کشی صنعتی |
| مدارک مورد نیاز جهت اسکن در سامانه :                                                                                                    |
| 🗹 تصویر تمامی صفحات شناسنامه                                                                                                    |
| 🗹 تصویر کارت ملی ( بشت و رو )                                                                                                    |
| 🗹 تصویراصل گواهینامه بایان دوره متوسطه                                                                                                    |
| 🗹 تصویرمدرک تعیین وضعیت نظام وظیفه                                                                                                    |
| فایل راهنما                                                                                                    |
| درخواست فرم معافیت تحصیلی شبت نام                                                                                                    |

## گام پنجم: تکمیل مشخصات شناسنامهای و کلیک بر روی گزینه "ثبت". لازم به ذکر است کلیه موارد ستارهدار باید کامل شود.

## کن دانشگاه غیر دولتی – غیر انتفاعی دانش البرز 🛛 پذیرش 🗙

| G | مشخصات شناسنامه اې<br>سنجه بيد<br>رشته ي عدم اطباق رشته نغشه کشي منعني                                            |                                                                                                    |                                                                                                    |                                                                                              |  |  |
|---|----------------------------------------------------------------------------------------------------|----------------------------------------------------------------------------------------------------|----------------------------------------------------------------------------------------------------|----------------------------------------------------------------------------------------------|--|--|
|   |                                                                                                    |                                                                                                    | غلى                                                                                                    | نام :<br>نام لاتين :<br>نام خانوادگي :                                                       |  |  |
|   | 00000000000                                                                                                    | radial and a                                                                                                    |                                                                                                    | نام خانوادگی لاتین :                                                                         |  |  |
|   |                                                                                                    | نام مادر :                                                                                                    | مرد ۲                                                                                                    | نام بدر:                                                                                     |  |  |
|   | * 1381/06/09                                                                                                    | تاريخ صدور :                                                                                                    | * 1381/06/09                                                                                                    | تاريخ تولد :                                                                                 |  |  |
|   | لطفاانتخاب کنید                                                                                                   | استان محل تولد:                                                                                                    | لطفاانتخاب کنید 🗸                                                                                                    | کشور محل تولد :                                                                              |  |  |
|   | کرچ گ                                                                                                    | شهر محل تولد:                                                                                                    | لطفاانتخاب کنید <ul> <li>لطفاانتخاب کنید</li> </ul>                                                                                                    | استان محل صدور :                                                                             |  |  |
|   | 312554729                                                                                                    | شماره شناسنامه:                                                                                                    | *                                                                                                    | شـهر محل صدور:                                                                               |  |  |
|   | رحيمى                                                                                                    | نام خانوادگی قبلی (در صورت وجود<br>)                                                                                                  | على                                                                                                    | نام قبلی (در صورت وجود ) :                                                                   |  |  |
| G | ه : 597503* پذیرفته شده در                                                                                        | ره داوطليبي : 322293* و شماره يروند                                                                                                   | ×<br>مشخصات شناسنامه اې<br>11- دوره : غیرانتغایی" نیم سال :اول" شما                                                                                                    | یز (تتفاعی دانش البرز پذیرش بخیرش<br>منع علی رحیمی * نام پدر : امید * ناریخ تولد : 381/06/09 |  |  |
|   |                                                                                                    | ن صنعتی                                                                                                    | رشته کِ عدم انطباق رشته نفشته کشه                                                                                                    |                                                                                              |  |  |
|   |                                                                                                    |                                                                                                    | على                                                                                                    | نام :<br>نام لاتين :<br>نام خانوادگي :<br>نام خانوادگي لاتين :                               |  |  |
|   | 000000000000000000000000000000000000000                                                                           | and the second                                                                                                    |                                                                                                    |                                                                                              |  |  |
|   |                                                                                                    | ستماره خدرنامه .                                                                                                    | مرد                                                                                                    | جنسيت :                                                                                      |  |  |
|   |                                                                                                    | سهاره خدرنامه .<br>نام مادر :                                                                                                    | مرد ب                                                                                                    | حنسیت :<br>نام پدر :                                                                         |  |  |
|   | × 1381/06/09                                                                                                    | سماره دربامه .<br>نام مادر :<br>تاريخ صدور :                                                                                          | مرد عبد المربع المربع | جنسیت :<br>نام بدر :<br>تاریخ تولد :                                                         |  |  |
|   | * 1381/06/09<br>* طفاتنځان کنید                                                                                   | سماره ددرنامه .<br>نام مادر :<br>تاريخ صدور :<br>استان محل تولد:                                                                      | مرد عرب<br>امید امید<br>- 1381/06/09<br>- طفاانتخاب کنید ب                                                                                                    | جنسیت :<br>نام بدر :<br>تاریخ تولد :<br>کشور محل تولد :                                      |  |  |
|   | - 1381/06/09<br>الطفالنتخاب کنید ب<br>کره                                                                         | سماره دررامه .<br>نام مادر :<br>تاريخ صدور :<br>استان محل تولد:<br>شهر محل تولد:                                                      | مرد مرد<br>امید<br>1381/06/09<br>اطفالتیجاب کنید<br>اطفالتیجاب کنید<br>ا                                                                                                    | جنسیت :<br>نام بدر :<br>تاریخ تولد :<br>کشور محل تولد :<br>استان محل مدور :                  |  |  |
|   | • 1381/06/09<br>• [♥ يند الملفالنتخاب كنيد<br>• در عد الملفالنتخاب كنيد<br>• در عد الملفان عد الملفة<br>312554729 | سماره دریامه .<br>نام مادر :<br>تاریخ صدور :<br>استان محل تولد:<br>شهر محل تولد:<br>شماره شناسنامه :<br>ناح خانبایک قبام (د معین محید | مرد بر مرد<br>امید<br>امید<br>المقالنخاب کنید ب<br>المقالنخاب کنید ب                                                                                                    | جنسیت :<br>نام بدر :<br>کشور محل تولد :<br>استان محل صدور :<br>شور محل صدور :                |  |  |

گام هفتم: تکمیل مشخصات خانوادگی و کلیک بر روی گزینه "ثبت". لازم به ذکر است کلیه موارد ستارهدار باید کامل شود.

|                             |                                                    | _×                                                                                               | دانشگاہ غیر دولتی – غیر انتفاعی دانش البرز پذیرش 👘 |
|-----------------------------|----------------------------------------------------|--------------------------------------------------------------------------------------------------|----------------------------------------------------|
| ده : 597503* بذیرفته شده در | لمارة داوطليبي : 322293* و شامارة يروز<br>شي صفعتي | <b>مشخصات خانوادگې</b><br>1* دوره : غیرانتفاعی* نیم سال :اول* ش<br>رشته ې عدم انطباق رشته نقشه ک | على رحيمي" نام يدر : اميد" تاريخ تولد : 381/06/09  |
|                             | ه شماره همراه مادر : 🔹                             |                                                                                                  | شماره همراه بدر :                                  |
|                             | کد ملی همسر :                                      | لطفا انتخاب كنيد. 🗸                                                                              | وضعیت تاهل :                                       |
|                             | شغل همسر :                                         |                                                                                                  | نام همسر :                                         |
|                             | تعداد فرزندان:                                     |                                                                                                  | تعداد افراد تحت تكفل :                             |
|                             |                                                    |                                                                                                  | نام فرزندان :                                      |
| 8                           |                                                    |                                                                                                  | ]                                                  |
|                             | ایمیل مادر :                                       |                                                                                                  | ایمیل پدر :                                        |
| لطفا انتخاب كنيد 🗸          | مليت: (                                            | اسلام 🗸 🗸                                                                                        | دين:                                               |
| ايرانى 🗸                    | تابعيت: (                                          | لطفا انتخاب کنید 🗸                                                                               | مذهب:                                              |
| لطفا انتخاب كنيد ✔          | وضعیت بومی:                                        | لطفا انتخاب كنيد 🗸                                                                               | وضعيت نظام وظيفه:                                  |
|                             | میزان اجارہ:                                       | لطفا انتخاب كنيد                                                                                 | نوع محل اقامت:                                     |

گام هشتم: رفتن به صفحه بعد با کلیک بر روی

گام نهم: تکمیل مشخصات مقاطع تحصیلی پایه. برای این کار ابتدا بر روی گزینه ویرایش یعنی کلیک نموده، سپس کلیه موارد ستارهدار را کامل کنید. در پایان، بر روی گزینه "ثبت" کلیک کنید.

| × | پذيرش | 🚯 دانشگاه غیر دولتی – غیر انتفاعی دانش البرز |
|---|-------|----------------------------------------------|
|---|-------|----------------------------------------------|

|     | یرفته شده در | ونده : 597503* پذ | 322293* و شماره پر       | <b>ایه</b><br>اره داوطلیی :<br>ی صنعتی | <b>صیلای پ</b><br>ول* شاما<br>شاہ کشا | <b>مشخصات مفاطع نحا<br/>13* دوره : غیرانتفاعی* نیم سال :ا(<br/>رشته ی عدم انطباق رشته نقا</b> | خ تولد : 81/06/09 | ر : امید* تاریر |
|-----|--------------|-------------------|--------------------------|----------------------------------------|---------------------------------------|-----------------------------------------------------------------------------------------------|-------------------|-----------------|
| sil | ويرايش       | عيلى              | مقطع تحد                 |                                        |                                       | رشته تحصیلی                                                                                   | رديف              | افزودن          |
|     |              | Å                 | ديهلد                    |                                        |                                       | ساخت وتوليد                                                                                   | 0                 | 1               |
| *~  |              | ديبلم             | مقطع تحصيلى :            |                                        | •                                     | ساخت وتوليد                                                                                   | رشته تحصيلى:      |                 |
| *   |              |                   | سال اخذ:                 |                                        | ~                                     | لطفا انتخاب نماييد                                                                            | گروه تحصيلي :     |                 |
| *   |              |                   | شهر محل اخذ:             |                                        | *~                                    | لطفا انتخاب نماييد                                                                            | کشور محل اخذ:     | :               |
| *   |              | 40                | ه آموزش عالي محل:<br>اخذ | موسس                                   | *                                     | 15.32                                                                                         | مدرک تحصیلي :     | معدل کل ہ       |
|     |              |                   | تاريخ شروع :             |                                        | •                                     | لطفا انتخاب كنيد                                                                              | وضعيت تحصيل:      |                 |
|     |              |                   | تخصص :                   | Ē                                      | •                                     |                                                                                               | تاريخ فراغت:      |                 |
|     |              |                   |                          |                                        |                                       |                                                                                               | عنوان پايان نامه: |                 |
|     |              |                   |                          |                                        | _                                     |                                                                                               | ن مدرک است ؟      | آيا اين آخري    |

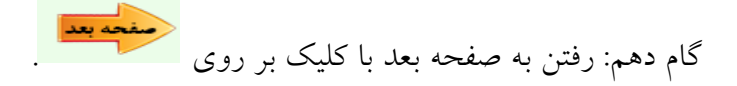

گام یازدهم: اسکن یا الصاق تصویر مدارک. در این گام لازم است تصویر تمام صفحات شناسنامه، تصویر کارت ملی، تصویر آخرین مدرک تحصیلی (دیپلم یا پیشدانشگاهی) و همچنین تصویر کارت پایان خدمت یا برگه معافیت تحصیلی بارگذاری شود. در این راستا باید بر روی هر یک از گزینههای چهارگانه سمت

راست صفحه کلیک نموده و سپس با انتخاب گزینههای 📮 و "انتخاب فایل" نسبت به بارگذاری فایل مورد نظر اقدام نمایید.

دانشگاه غیر دولتی – غیر انتفاعی دانش البرز پذیرش

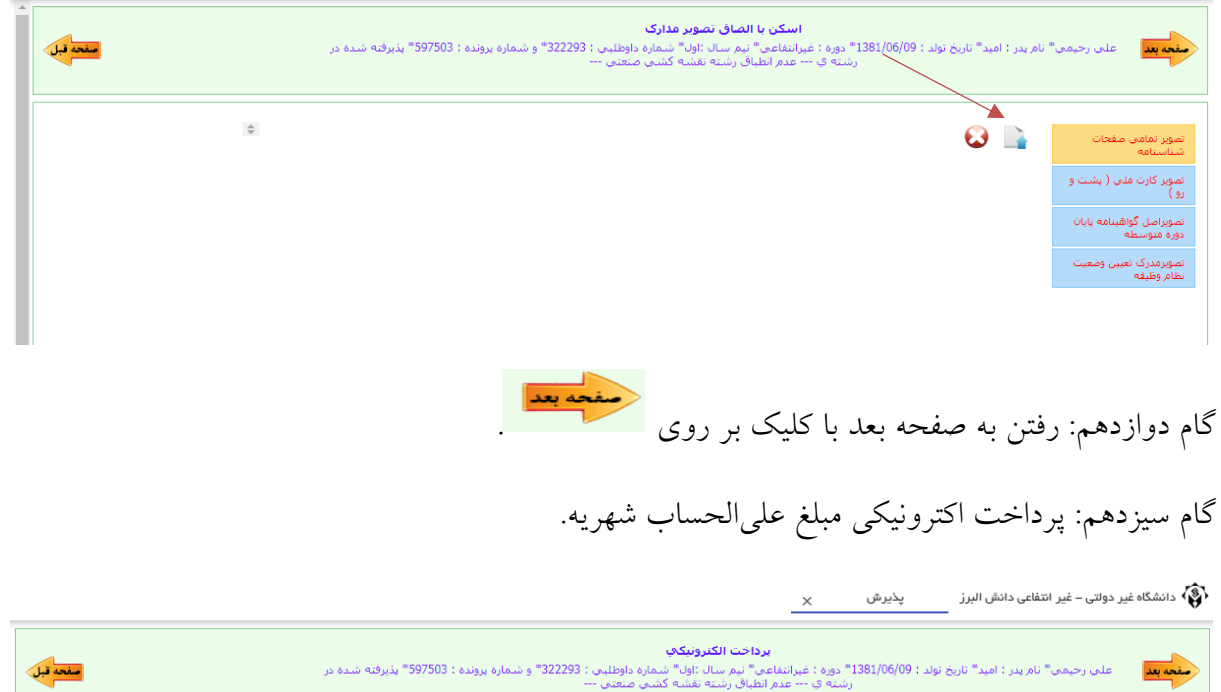

| ممحه قبل    |              | در             | عنی رحیمی انام پدر : امید اناریج بوند : ۲۵۵٫۱۵۵۷ دوره : عبرانتفاعی ایم سال اول شماره بومینی : ۲۶۵٬۵۵ و شماره پرونده : ۲۰۵٫۷۵ پیرونه شده<br>رشته ک عدم انظباق رشته ک عدم انظباق رشته اغشه کشی صنعتی | منعه بعد    |
|-------------|--------------|----------------|----------------------------------------------------------------------------------------------------|-------------|
|             |              |                | ېږداخت                                                                                                    | ليست عمليات |
| برداخت مبلغ | شناسه پرداخت | مبلغ<br>10,000 | عنوان برداخت<br>هزینه علی الحساب                                                                                                    | ردیف<br>1   |
|             |              |                | ، شده ها                                                                                                    | ليست پرداخت |

گام چهاردهم: رفتن به صفحه بعد با کلیک بر روی

گام پانزدهم: کلیک بر روی گزینه "ارسال ثبت نام".

|           | کی دانشگاہ غیر دولتی – غیر انتفاعی دانش البرزپذیرش                                                                  |
|-----------|----------------------------------------------------------------------------------------------------|
| Li via    | <b>فرم ارسال گردش</b><br>منحه بعد ا<br>رشته ی عدم اطباق رشته نفشه کشی صنعتی<br>رشته ی عدم اطباق رشته نفشه کشی صنعتی |
|           | توضيح اضافى                                                                                                    |
| 8         |                                                                                                    |
| - یادداشت | ارسال ثبت نام                                                                                                    |

## گام شانزدهم: انتخاب گزینه گردش کار به منظور اطلاع از روند ثبت نام.

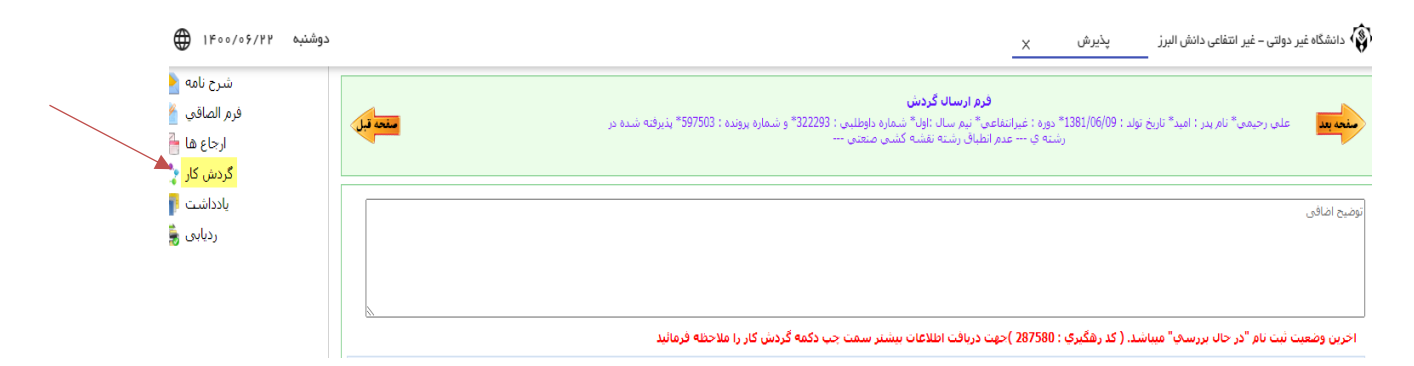

گام هفدهم: حصول اطمینان از تایید نهایی ثبت نام. در این وضعیت، گردش کار به شکل زیر ملاحظه خواهد شد. این امر حداکثر یک روز پس از "ارسال ثبت نام" اتفاق میافتد. در غیر این صورت، با کارشناس آموزش مربوطه تماس بگیرید.

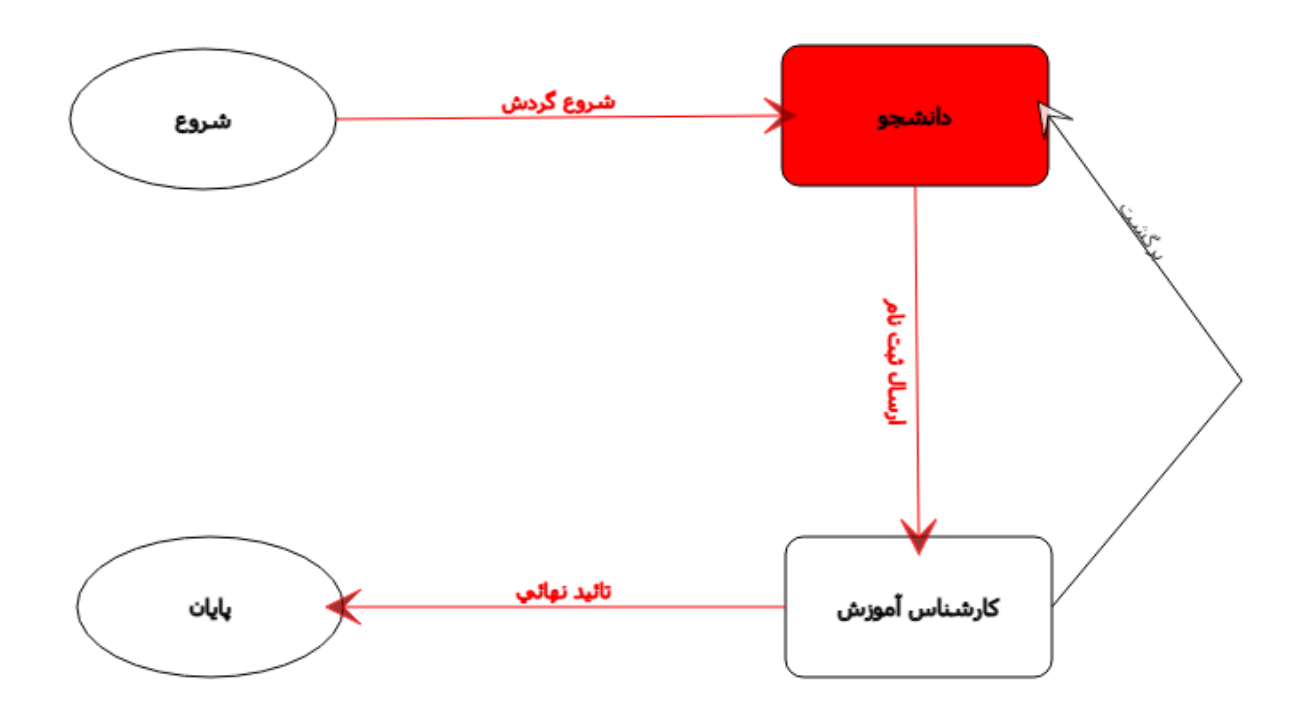